# 使用FDM設定靜態路由

## 目錄

| <u>簡</u> 1 |      |  |
|------------|------|--|
| 必要         |      |  |
|            |      |  |
|            | 采用元件 |  |
| <u>設</u> 定 |      |  |
|            |      |  |
| <u>驗</u> 記 |      |  |

# 簡介

本文檔介紹如何在Firepower裝置管理器(FDM)上配置靜態路由。

# 必要條件

需求

建議您瞭解以下主題:

• 思科安全防火牆威脅防禦初始配置。

## 採用元件

本檔案中的資訊是根據軟體版本:

• Firepower威脅防禦7.0.5版。

本文中的資訊是根據特定實驗室環境內的裝置所建立。文中使用到的所有裝置皆從已清除(預設) )的組態來啟動。如果您的網路運作中,請確保您瞭解任何指令可能造成的影響。

## 設定

### 組態

步驟 1.點選裝置,轉到路由。

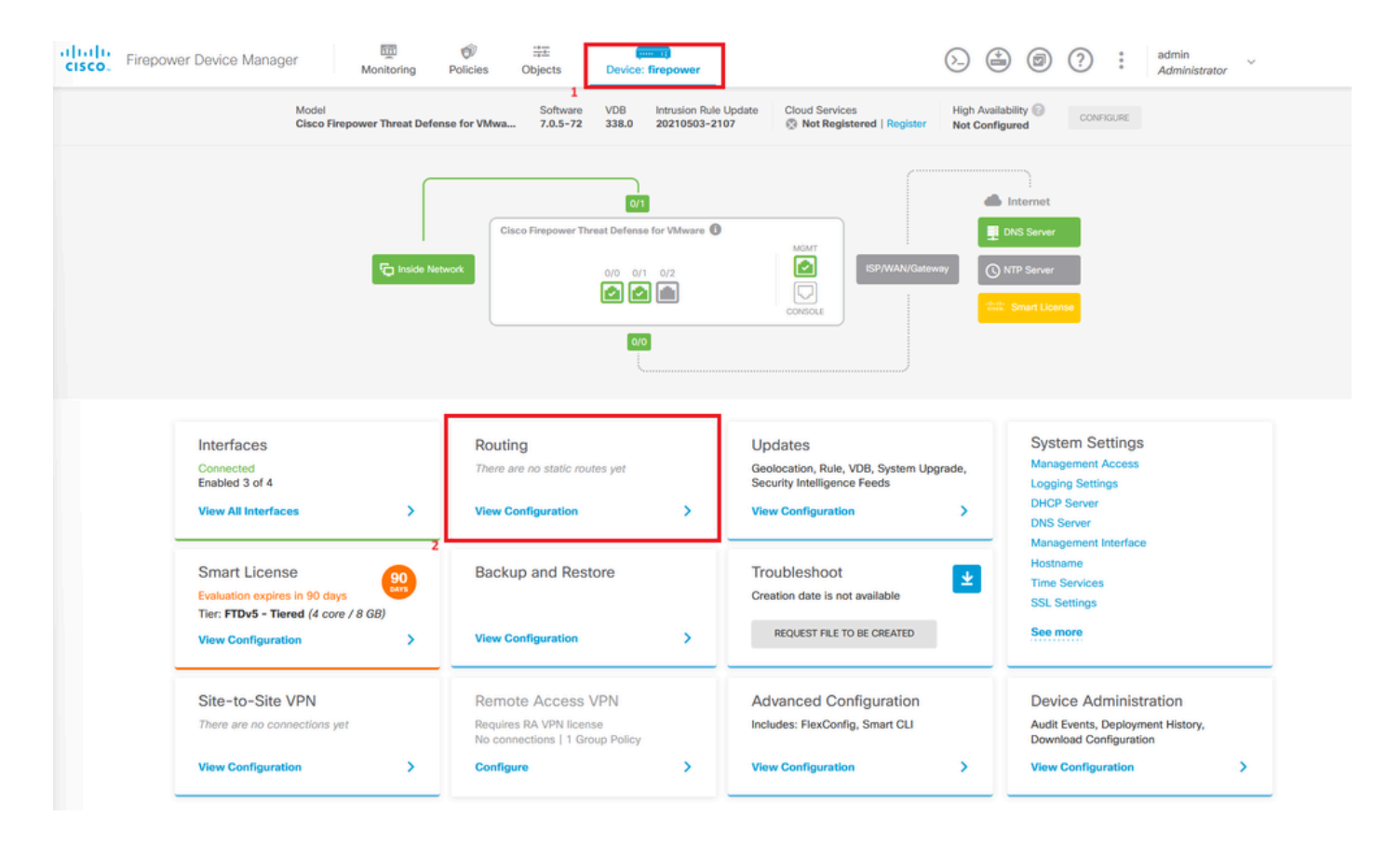

步驟 2.點選加號圖示(+)增加靜態路由。

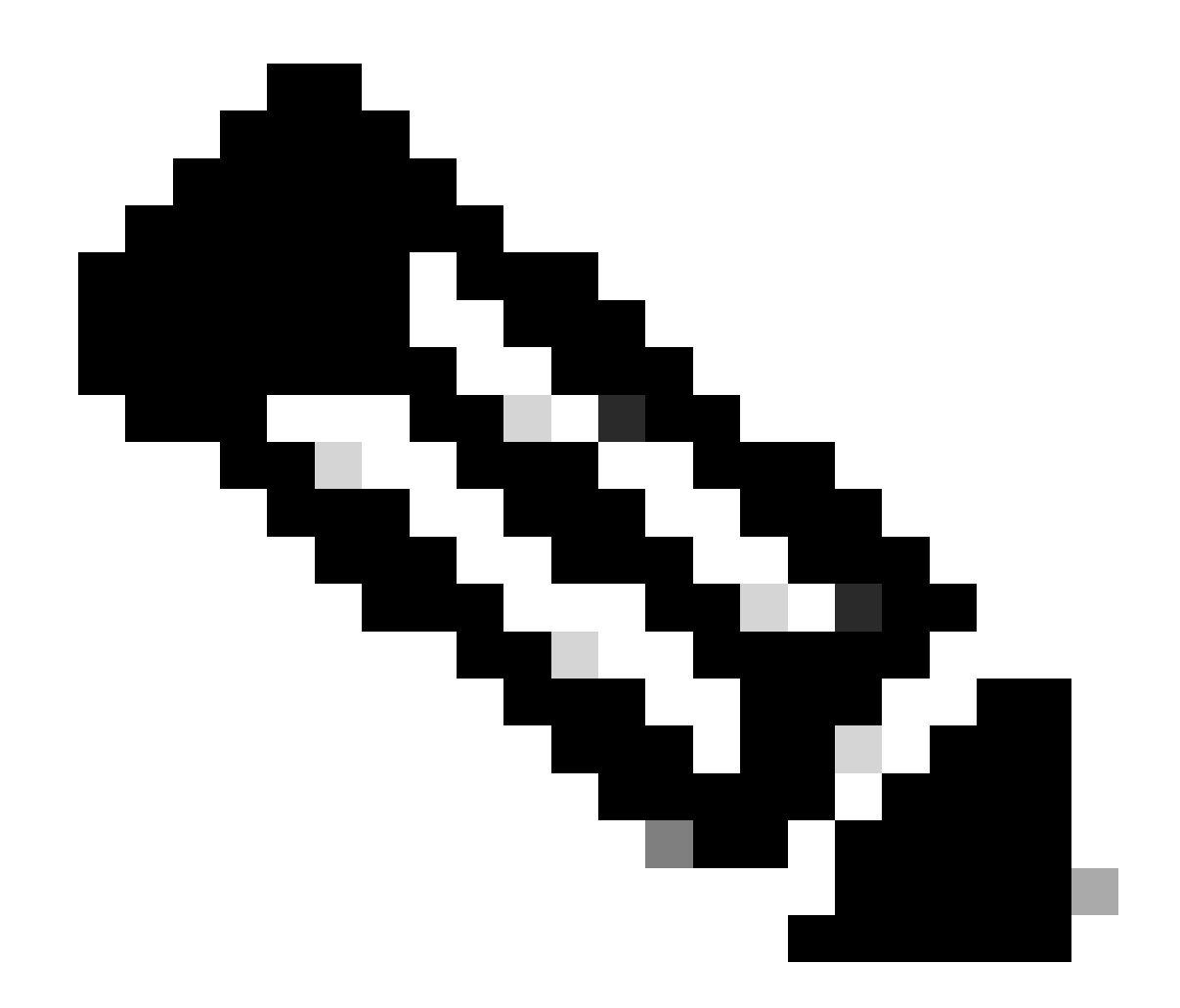

注意:如果有虛擬路由器,請確保選擇了正確的虛擬路由器。

| Device Summary         Add Multiple Virtual Routers <ul> <li>Commands&lt;<il> <li>BGP Global Settings</li> </il></li></ul> Static Routing       BGP       OSPF       EGRP       ECMP Traffic Zones <ul> <li>REFERACE</li> <li>P TYPE</li> <li>NETWORKS</li> <li>CATEWARE</li> <li>Static routes yet.</li> <li>Static routes.</li> <li>CREATE STATIC ROUTE</li> </ul> <ul> <li>CREATE STATIC ROUTE</li> </ul> <ul> <li>CREATE STATIC ROUTE</li> </ul> <ul> <li>CREATE STATIC ROUTE</li> </ul> <ul> <li>CREATE STATIC ROUTE</li> </ul> <ul> <li>CREATE STATIC ROUTE</li> <li>CREATE STATIC ROUTE</li> </ul> <ul> <li>CREATE STATIC ROUTE</li> </ul> <ul> <li>CREATE STATIC ROUTE</li> <li>CREATE STATIC ROUTE</li> <li>CREATE STATIC ROUTE</li> </ul>                                                                                                    | SCO. Firepower Device Manager Monitoring F | Dicies Objects Device | ce: firepower                                                                                       | 0 6 7           | * admin<br>* Administrator |
|----------------------------------------------------------------------------------------------------|--------------------------------------------|-----------------------|----------------------------------------------------------------------------------------------------|-----------------|----------------------------|
| Add Multiple Virtual Routers     Static Routing   BGP Global Settings   Static Routing   BGP Global Settings   Image: Static Routing                                                                                                    | Device Summary<br>Routing                  |                       |                                                                                                    |                 |                            |
| Static Routing       BGP       OSPF       EIGRP       ECMP Traffic Zones         Image: Provide Static Routing       RTERFACE       Image: Provide Static Routing       GATEWAY IP       SLA MONITOR       METRIC       ACTIONS         Image: Provide Static Routing       Image: Provide Static Routing       Image: Provide Static                                                                                                    | Add Multiple Virtual Routers               |                       |                                                                                                    | ✓ >= Commands ✓ | BGP Global Settings        |
| Image: NAME       INTERFACE       IP TYPE       NETWORKS       GATEWAY /P       SLA MONITOR       METRIC       ACTIONS         Image: Image: | Static Routing BGP OSPF EIGRP              | ECMP Traffic Zones    |                                                                                                    |                 |                            |
| NAME         INTERFACE         IP THE         NETWORKS         GATEWAY IP         SLA MONITOR         METRIC         ACTIONS                                                                                                    |                                            |                       | Ŧ                                                                                                   | Filter          | +                          |
| There are no static routes yet.<br>Start by creating the first static route.                                                                                                    | NAME INTERFACE                             | IP TYPE NETWORKS      | GATEWAY IP SLA MONITOR                                                                              | METRIC          | ACTIONS                    |
|                                                                                                    |                                            | 5                     | There are no static routes yet.<br>Start by creating the first static route.<br>CREATE STATIC ROUTE |                 |                            |

步驟 3.繼續配置靜態路由屬性。

- 名稱:路由名稱。
- Description (可選):有關路由的詳細資訊。
- Interface: 選擇流量必須傳送到的介面。
- 協定:指定路由協定。
- 網路:在可用網路清單中,選擇或建立目標網路的網路對象。
- 網關:選擇或建立帶有所有流量傳送目的地的主機IP的網路對象。輸入Name和Host的值。

| Add Network Object                                                     |        | 0 × |
|------------------------------------------------------------------------|--------|-----|
| Name<br>ISP2                                                           |        |     |
| Description                                                            |        | li. |
| Type<br>Host                                                           |        |     |
| <b>192.168.2,1</b><br>e.g. 192.168.2.1 or 2001:DB8::0DB8:800:200C:417A |        |     |
|                                                                        | CANCEL | ок  |

- 度量:輸入介於1和254之間的管理距離值。請記住,值越低,路由的首選程度就越高。
- SLA監控器(可選):如果要確保此路由始終可用,則必須配置此欄位。此選項僅適用於 IPV4通訊協定。

# Add Static Route

#### Name

Syslog\_Servers

### Description

Interface

outside2 (GigabitEthernet0/2)

) IPv6

#### Protocol

IPv4

#### Networks

+

Direction IPv4-Private-172.16.0.0-12

# 

## • 按一下Ok 完成操作。

0 ×

## 步驟 4.按一下Deployment。

| cisco. | Firepower Device Manager  | 500<br>Monitoring | Policies Objects   | Device: firepower |               |                 | 0 0          | e admin<br>• Adminis | strator     |
|--------|---------------------------|-------------------|--------------------|-------------------|---------------|-----------------|--------------|----------------------|-------------|
|        | Device Summary<br>Routing |                   |                    |                   |               |                 |              |                      |             |
|        | Add Multiple Virtual      | Routers           |                    |                   |               | × >-            | - Commands 🗸 | BGP Glob             | al Settings |
|        | Static Routing BGP        | OSPF EIGRP        | ECMP Traffic Zones |                   |               |                 |              |                      |             |
|        | 1 route                   |                   |                    |                   |               | <b>T</b> Filter |              |                      | +           |
|        | N NAME                    |                   | INTERFACE          | IP TYPE           | NETWORKS      | GATEWAY IP      | SLA MONITOR  | METRIC               | ACTIONS     |
|        | 1 Syslog_Servers          |                   | outside2           | IPv4              | 172.16.0.0/12 | 192.168.2.1     |              | 1                    |             |

## 步驟 5.部署策略。

| P | ending Changes                                                                         |                                                                                                    | 8 | ×      |  |
|---|----------------------------------------------------------------------------------------|----------------------------------------------------------------------------------------------------|---|--------|--|
| 0 | Last Deployment Completed Successfully<br>30 Jan 2024 12:30 PM. See Deployment History |                                                                                                    |   |        |  |
|   | Deployed Version (30 Jan 2024 12:30 PM)                                                | Pending Version                                                                                                    | • | LEGEND |  |
| 0 | Static Route Added: Syslog_Servers                                                     |                                                                                                    |   |        |  |
|   | -<br>-<br>iface:<br>-<br>gateway:<br>-<br>networks:                                    | <pre>metricValue: 1 ipType: IPv4 name: Syslog_Servers outside2 ISP2</pre>                                                                                                    |   |        |  |
|   | -                                                                                      | IPv4-Private-172.16.0.0-12                                                                                                    |   |        |  |
| 0 | Physical Interface Edited: outside2 enabled: false                                     | <pre>true<br/>ipv4.ipAddress[0].standbyIpAddress:<br/>ipv4.ipAddress[0].netmask: 255.255.255.0<br/>ipv4.ipAddress[0].ipAddress: 192.168.2.2<br/>ipv6.ipAddresses[0].standbyIpAddress:<br/>ipv6.ipAddresses[0].ipAddress:<br/>name: outside2<br/>ipv6.linkLocalAddress.standbyIpAddress:<br/>ipv6.linkLocalAddress.ipAddress:</pre> |   |        |  |
| C | Network Object Added: <i>ISP2</i>                                                      | <pre>subType: Host<br/>value: 192.168.2.1<br/>isSystemDefined: false<br/>dnsResolution: IPV4_AND_IPV6<br/>name: ISP2</pre>                                                                                                    |   |        |  |
| м | ORE ACTIONS V                                                                          | CANCEL DEPLOY NOW                                                                                                    | 1 | ~      |  |

# 驗證

要確認是否已正確應用此設定,需要透過CLI訪問裝置。

在CLI中,運行命令show running-config route。

> show running-config route
route outside2 172.16.0.0 255.240.0.0 192.168.2.1 1

#### 使用show route驗證路由是否在路由表中。

| > show   | route                                                                                                    |
|----------|----------------------------------------------------------------------------------------------------|
| Codes:   | L - local, C - connected, S - static, R - RIP, M - mobile, B - BGP<br>D - EIGRP, EX - EIGRP external, O - OSPF, IA - OSPF inter area<br>N1 - OSPF NSSA external type 1, N2 - OSPF NSSA external type 2<br>E1 - OSPF external type 1, E2 - OSPF external type 2, V - VPN<br>i - IS-IS, su - IS-IS summary, L1 - IS-IS level-1, L2 - IS-IS level-2<br>ia - IS-IS inter area, * - candidate default, U - per-user static route<br>o - ODR, P - periodic downloaded static route, + - replicated route<br>SI - Static InterVRF |
| oa cena) | y of fast resort is not set                                                                                                    |
| s        | 172.16.0.0 255.240.0.0 [1/0] via 192.168.2.1, outside2                                                                                                    |
| C        | 192.168.2.0 255.255.255.0 is directly connected, outside2                                                                                                    |
| L        | 192.168.2.2 255.255.255.255 is directly connected, outside2                                                                                                    |
| C        | 192.168.45.0 255.255.255.0 is directly connected, inside                                                                                                    |
| L        | 192.168.45.1 255.255.255.255 is directly connected, inside                                                                                                    |

#### 關於此翻譯

思科已使用電腦和人工技術翻譯本文件,讓全世界的使用者能夠以自己的語言理解支援內容。請注 意,即使是最佳機器翻譯,也不如專業譯者翻譯的內容準確。Cisco Systems, Inc. 對這些翻譯的準 確度概不負責,並建議一律查看原始英文文件(提供連結)。